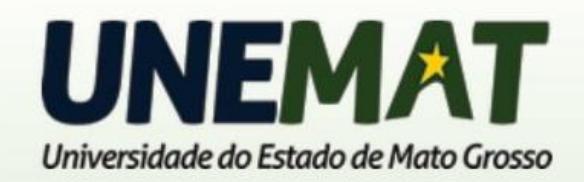

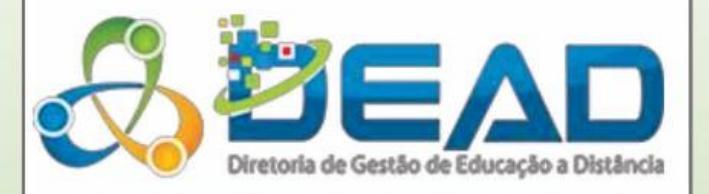

1

# Tutorial para uso de Compactadores

EQUIPE DE TI DEAD/UNEMAT 2016

## Sumário

| Iniciando o WinZip                      | 3  |
|-----------------------------------------|----|
| niciando um novo arquivo                | 3  |
| Abrindo e restaurando os arquivos       | 5  |
| niciando o WinRAR                       | 8  |
| Criando um arquivo compactado           | 9  |
| Abrindo e restaurando um arquivo WinRAR | 11 |

# Iniciando o WinZip

Janela do Winzip.

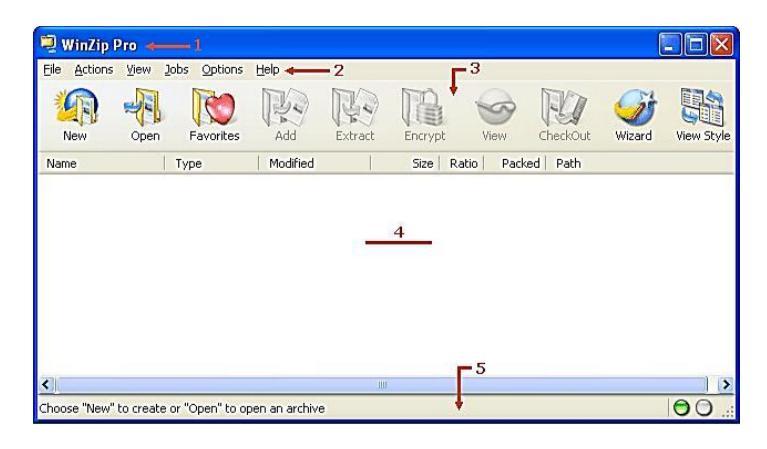

A janela do Winzip é composta por 5 elementos principais:

- 1. Barra de Título: que fornece o nome do programa que está sendo manipulado;
- 2. Barra Menus: oferece todas as opções disponíveis para se trabalhar com os arquivos;
- 3. Barra de Ferramentas: composta por botões que possibilitam ao usuário efetuar a maior parte das operações sem utilizar os menus;
- 4. Área principal da Janela: exibe informações sobre todos os arquivos que estão contidos no programa;
- 5. Barra de Status: exibe o número e tamanho dos arquivos que estão selecionados, bem como outras informações a respeito do programa.

### Iniciando um novo arquivo

Antes de iniciar um novo arquivo, vamos entender para que serve o Winzip. Além de compactar arquivos ele também serve para se fazer Backup.

É muito comum empresas falarem em Backup ou em transferências de arquivos via Internet; um Backup é uma cópia de segurança de arquivos importantes (arquivos que não podem ser perdidos). Geralmente, as cópias de segurança são feitas em CDs, DVD ou em Zip Drive (um periférico semelhante a um CD normal, com maior capacidade e segurança). Muitas vezes também pode ser necessário enviarmos arquivos para outras pessoas via e-mail, ou disponibilizarmos cópias de programas para teste na Internet, para estes tipos de operações e muitas outras utilizamos este compactador de arquivos.

Com o programa do WinZip aberto, basta clicar no botão New na Barra de Ferramentas em seguida surgirá a caixa de diálogo New Archive.

No botão drop-down, em frente à opção Salvar em, será definido o lugar onde seu arquivo irá ser criado.

No campo Nome do arquivo será definido o nome da pasta, feita essa alteração use o botão OK para abrir a nova pasta criada.

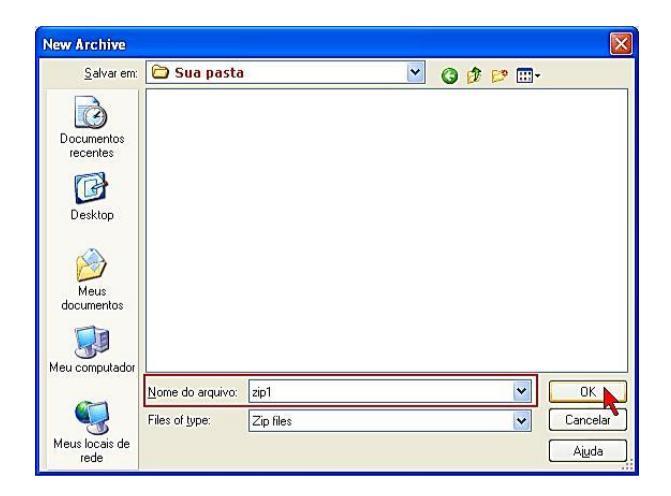

Ao clicar no botão OK, será aberta a caixa de diálogo Add.

Nesta caixa você deverá informar no campo Look in: o local onde estão os arquivos que serão compactados.

No campo Nome do arquivo poderá manter a opção \*.\* caso todos os arquivos forem compactados ou você poderá selecionar apenas alguns dos arquivos usando a tecla <Ctrl> para auxiliar na seleção.

Para copiar os arquivos na pasta criada e assim compactada clique no botão Add with wildcards.

| Add                 |                                        |                             |                                                        |             |
|---------------------|----------------------------------------|-----------------------------|--------------------------------------------------------|-------------|
| Loo                 | k in: 🔁 ArquivosZip                    |                             | 🔄 🗿 🏚 📂 🖽 -                                            |             |
| TA S                | Nome 🔻                                 | Tan                         | manho   Tipo                                           | Data de     |
|                     | 🖻 menina05.jpg                         | 1                           | 130 KB Imagem no formato                               | 5/6/2007    |
| Desktop             | Floresta.doc                           | 1                           | 100 KB Documento do Micr                               | 13/9/200    |
|                     | Biografia.doc                          | 2                           | 202 KB Documento do Micr                               | 16/10/20    |
| Meus<br>documento   | s                                      |                             |                                                        |             |
| Meus locais<br>rede | de <u>Nome do arquivo:</u>             |                             |                                                        | Add         |
|                     |                                        |                             |                                                        | Aiuda       |
| Action:             | Add (and replace) files                | <b>∨</b>                    | Add with w                                             | ildcards    |
| с IC II             | [a                                     |                             | - Compression                                          |             |
| span/Split:         | [new files only]                       | ×                           | Current: Legacy (Zip 2.0 Comp                          | atible)     |
|                     | Othe <u>r</u> size;                    | KB 👻                        |                                                        | pression    |
| — Options —         |                                        | - Folders                   | - Archive Attributes                                   |             |
| Encrypt             | added files<br>system and hidden files | Save <u>f</u> ull path info | Include only if archive attrib Reset archive attribute | oute is set |

Após a cópia dos arquivos, os mesmos são visualizados com detalhes da compactação, verifique as colunas Size e a Packed, veja o quanto os arquivos foram diminuídos.

| 🖳 WinZip P                                     | ro - zi      | p1.zip                                |                                    |                           |                               |                  |                              |         | [        |            |
|------------------------------------------------|--------------|---------------------------------------|------------------------------------|---------------------------|-------------------------------|------------------|------------------------------|---------|----------|------------|
| File Actions                                   | ⊻iew         | Jobs Options                          | Help                               |                           |                               |                  |                              |         |          |            |
|                                                | A            |                                       | R                                  | Re                        |                               | +                | 🥪 I                          | M       | <b>S</b> |            |
| New                                            | Open         | Favorites                             | Add                                | Extract                   | Encrypt                       |                  | View C                       | heckOut | Wizard   | View Style |
| Name                                           |              | Туре                                  | Modified                           |                           | Size                          | Ratio            | Packed                       | Path    |          |            |
| 圈 Biografia.do<br>國 Floresta.do<br>menina05.jp | c<br>c<br>og | Documento<br>Documento<br>Imagem no f | 16/10/200<br>13/9/2007<br>5/6/2007 | 7 17:05<br>09:53<br>16:54 | 206.336<br>101.888<br>132.374 | 37%<br>17%<br>0% | 130.290<br>84.096<br>132.110 |         |          |            |
| <                                              |              |                                       |                                    | 1                         | 10                            |                  |                              |         |          | ) >        |
| Selected 0 files,                              | 0 byte:      | 5                                     |                                    | Tota                      | l 3 files, 43:                | ιкв              |                              |         |          | 00 .::     |

Para fechar o programa você pode usar o botão Fechar do canto superior da direita ou as teclas de atalho <Alt>+<F4>.

# Abrindo e restaurando os arquivos

Para abrir um documento no programa WinZip basta clicar no botão Open, na janela Open Archive e você deverá indicar no campo Examinar o locar onde seu arquivo compactado está, selecioná-lo e clicar no botão Abrir.

| Open Archive                      |                           |           |   |   |     |   |   | $\mathbf{X}$      |
|-----------------------------------|---------------------------|-----------|---|---|-----|---|---|-------------------|
| E <u>x</u> aminar:                | 🔁 Sua pasta               |           | • | • | 3 0 | D |   |                   |
| Documentos<br>recentes<br>Desktop | Daip1.ap                  |           |   |   |     |   |   |                   |
| Meus<br>documentos                |                           |           |   |   |     |   |   |                   |
| Meu computador                    | Nome do arquivo:          | zip1.zip  |   |   |     |   | * | Abrir             |
|                                   | Arquivos do <u>t</u> ipo: | Zip files |   |   |     |   | ~ | Cancelar          |
| Meus locais de rede               |                           |           |   |   |     |   |   | Ajuda             |
|                                   |                           |           |   |   |     |   |   | <u>F</u> avorites |
|                                   |                           |           |   |   |     |   |   |                   |

Para extrair os arquivos já compactados basta clicar no botão Extract localizado na Barra de ferramentas.

| ł  | Help        |         |               |         |           |      |
|----|-------------|---------|---------------|---------|-----------|------|
|    | R           | R       |               | -       | <u></u>   | R    |
|    | Add         | Extract | Encrypt       | 1       | /iew (    | Thec |
|    | Modified    |         | Extract files | from th | e archive | Pa   |
| ò. | 16/10/2007  | 17:05   | 206.336       | 37%     | 130.290   |      |
| 1  | 13/9/2007.0 | 9:53    | 101.888       | 17%     | 84.096    |      |
|    | 5/6/2007 16 | :54     | 132.374       | 0%      | 132.110   |      |

Após clicar sobre o botão Extract, o Winzip apresenta a caixa de diálogo Extract e no campo Extract to mostrará o caminho da pasta, caso não aparecer, use o drop-down e localize o caminho desejado.

Após escolher o destino, podemos também criar uma pasta no lugar para colocar os arquivos dentro.

| Extract - D:Wnida | de Aluno\Sua pasta\zip1.zip   | $\mathbf{\overline{X}}$                    |
|-------------------|-------------------------------|--------------------------------------------|
| Extract to:       | D:\Unidade Aluno\Sua pasta    | No. 100 (100 (100 (100 (100 (100 (100 (100 |
| Desktop           | Constant Server (Server) (I:) |                                            |

Surgirá a caixa de diálogo New Folder, no campo Name: digite o nome desejado e confirme clicando no botão OK.

| New Folder                                                                                                    | ×      |
|----------------------------------------------------------------------------------------------------|--------|
| Current folder:<br>D:\Unidade Aluno\Sua pasta                                                                     | ОК     |
| Name:                                                                                                    | Cancel |
| ArquivosZip                                                                                                    |        |
| Note: You can create a folder automatically<br>typing the name in the "Extract To" field of<br>Extract dialog box | the    |

Na janela Extract marque as opções desejadas e clique no botão Extract.

| E <u>x</u> tract to:                  | D:\Unidade Aluno\Sua pasta\ArquivosZip                                                                                                    | N                         |
|---------------------------------------|----------------------------------------------------------------------------------------------------|---------------------------|
| Desktop<br>Desktop<br>Meus documentos | Proteção de Tela Proteção de Tela Dunidade Aluno D Sua pasta D ArquivosZip Windows XP Word XP Word XP                                                                                                    |                           |
| Meus locais de rede                   | Files <sup>O</sup> pen Explorer window <sup>O</sup> gverwrite existing files <sup>O</sup> All files/folders in gurent folder <sup>O</sup> All files/folders in archive <sup>O</sup> Files in Archive <sup>O</sup> Files in Archive <sup>O</sup> Files in Archive <sup>O</sup> files in Archive <sup>O</sup> files in Archive <sup>O</sup> files in Archive <sup>O</sup> files in Archive <sup>O</sup> files in Archive <sup>O</sup> files in Archive <sup>O</sup> files in Archive <sup>O</sup> files in Archive <sup>O</sup> files in Archive <sup>O</sup> files in Archive <sup>O</sup> files in Archive <sup>O</sup> files in Archive <sup>O</sup> files <sup>O</sup> files <sup>O</sup> file <sup>O</sup> files <sup>O</sup> files <sup>O</sup> file | Extract<br>Cancel<br>Help |

Para ver o resultado, clique com o botão direito do mouse sobre o botão Inicar e ative a opção Explorar, localize a pasta e visualize o resultado.

#### **Iniciando o WinRAR**

O WinRAR é um ótimo compactador/descompactador de arquivos. Tem suporte tanto ao formato RAR quanto ao Zip e quando se tratando do formato RAR suporta também arquivos multi-volume.

Para iniciar o programa do WinRAR, ative o botão Iniciar, escolha as opções Todos os Programas, WinRAR, depois clique sobre a opção WinRAR.

Em alguns instantes será aberta a janela principal do programa do WinRAR.

| Meus documentos        | - WinRAR             |                                                 |                   |                          |          |
|------------------------|----------------------|-------------------------------------------------|-------------------|--------------------------|----------|
| §rquivo ⊆omandos Feri  | ramenta <u>s</u> Fav | v <u>o</u> ritos Opçõ <u>e</u> s A <u>ju</u> da | 3                 |                          |          |
| Adicionar Extrair Para | Testar Vi            | sualizar Excluir                                | alizar Assistente | Informações              |          |
| C:\Documer             | nts and Setting      | s\Meus documentos                               |                   |                          | ~        |
| Nome 🟠                 | Tamanho              | Tipo                                            | Modificado        |                          | ^        |
| <b>b</b>               |                      | Pasta de arquivos                               |                   |                          |          |
| 🚞 AdobeStockPhotos     |                      | Pasta de arquivos                               | 9/5/2007 11:28    |                          |          |
| 🚞 Apostilas WinXP      |                      | Pasta de arquivos                               | 13/9/2007 10:22   |                          |          |
| ArchiCAD               |                      | Pasta de arquivos                               | 30/8/2007 14:13   |                          |          |
| 🚞 Camtasia Studio      |                      | Pasta de arquivos                               | 12/7/2007 16:40   |                          |          |
| 🚞 Corel User Files     |                      | Pasta de arquivos                               | 8/6/2007 11:12    |                          |          |
| 🚞 digimaster           |                      | Pasta de arquivos                               | 12/9/2007 11:53   |                          | _        |
| 🚞 Meus arquivos re     |                      | Pasta de arquivos                               | 11/6/2007 09:21   |                          |          |
| Meus Sites             |                      | Pasta de arquivos                               | 5/3/2007 15:14    |                          |          |
| 🖳 Minhas imagens       |                      | Pasta de arquivos                               | 16/10/2007 17:59  |                          |          |
| 🖄 Minhas músicas       |                      | Pasta de arquivos                               | 26/2/2007 16:58   |                          |          |
| 🚞 My eBooks            |                      | Pasta de arquivos                               | 27/2/2007 11:52   |                          |          |
| 🚞 My Skype Content     |                      | Pasta de arquivos                               | 11/9/2007 10:23   |                          |          |
| 🚞 My Skype Pictures    |                      | Pasta de arquivos                               | 11/9/2007 10:50   |                          |          |
| 🚞 My Skype Receiv      |                      | Pasta de arquivos                               | 6/3/2007 15:17    |                          |          |
| 🚞 Updater              |                      | Pasta de arquivos                               | 26/2/2007 18:01   |                          |          |
| 🔊 ~\$sumo Artigos      | 162                  | Documento do Micr                               | 15/10/2007 16:38  |                          |          |
| ~\$Win XP.doc          | 162                  | Documento do Micr                               | 11/9/2007 14:38   |                          | ~        |
| 3-6                    |                      |                                                 | Total 15 pastas   | e 30.842.829 bytes em 30 | arquivos |

O WinRAR quando utilizado com o formato RAR tem algumas vantagens particulares sobre os ZIPs:

Testar - Verifica se os arquivos não contêm algum tipo de erro.

• Localizar - Busca arquivos através de alguns parâmetros, como nome do arquivo; disco em que os arquivos se encontram e tipo de arquivo.

• Assistente - Semelhante ao WinZip Wizard, este assistente ajuda você a fazer as tarefas básicas do WinRAR.

· Informações - Exibe informações gerais sobre o arquivo.

• Recuperar - Esta opção recupera arquivos danificados baseada numa função exclusiva do WinRAR, antes de usar esta opção é aconselhado usar a opção Testar que indicará se o arquivo contém erros.

• Antivírus - Permite acessar diretamente o antivírus instalado em sua máquina, o qual verificará o arquivo atual.

 SFX - Este módulo especial tem a função de criar arquivos auto-extraíveis contendo desde funções simples, como definir o local da extração, até definir nome para a janela de extração, ícone, atalho e execução de arquivos.

#### Criando um arquivo compactado

O arquivo pode ser selecionado de três formas. Através do menu Arquivo > Alterar drive (Ctrl+D), pela Barra de Endereço e pelo botão Alterar Drive localizado no canto inferior esquerdo da janela do aplicativo.

Para começar, vamos ativar o drop-down na Barra de Endereço.

Ative a unidade onde se encontra o arquivo que deseja compactar.

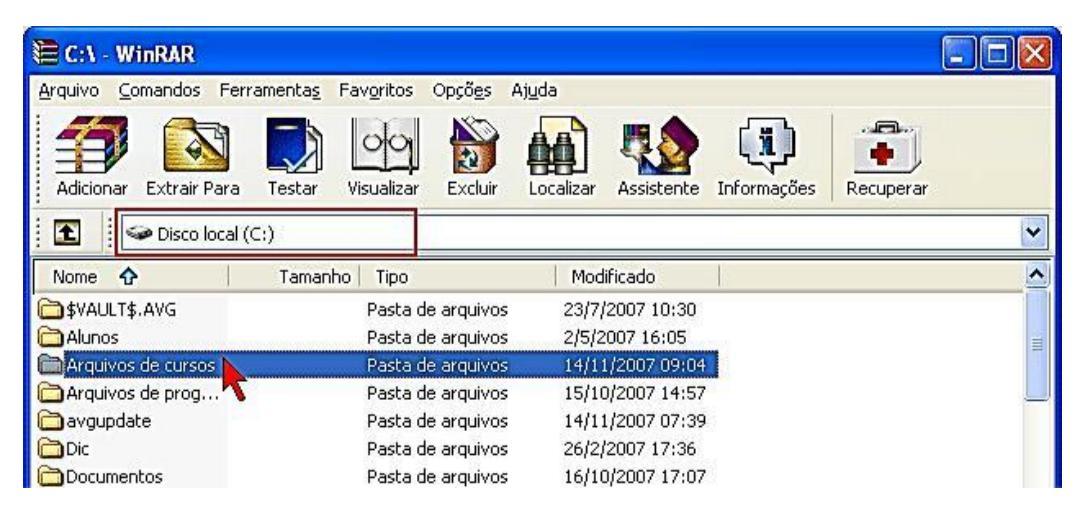

Selecione o arquivo desejado e clique no botão Adicionar localizado na Barra de ferramentas.

Em alguns instantes será aberta a janela Nome e parâmetros do arquivo.

| Arquivo                                 | Procurar                                                                                                    |
|-----------------------------------------|----------------------------------------------------------------------------------------------------|
| Animais.ran                             | ¥                                                                                                    |
|                                         | Método de atualização                                                                                                    |
| Per <u>f</u> is                         | Adicionar e substituir arquivos 🗸 🗸                                                                                                    |
| -Formato do arquivo                     | Opções de Compressão<br>Excluir arquivos após compressão<br>Criar arquivo SFX<br>Criar arquivo sólido<br>Incluir verificação de autenticidade |
| Normal<br>Famanho do <u>v</u> olume, by | Adjicionar registro de recuperação Testar arquivos comprimidos Bloquear arquivo                                                               |

Clicando no botão Procurar você irá definir onde o arquivo compactado deverá ser colocado.

Após definir o local, voltará na janela Nome e parâmetros do arquivo, se você fosse apenas compactar, bastaria clicar no botão OK. Mas, o objetivo é dividir um arquivo para eventualmente ser enviado por e-mail.

Para essa configuração marque as opções:

- No campo Formato do arquivo: ative a opção RAR;
- No campo Método de compressão: ative a opção Normal;
- No campo Tamanho do volume, bytes: ative a opção 3.5". 1457664;

- No campo Opções de Compressão: ative a opção Criar arquivo sólido.

Mantenha as outras opções e clique no botão OK.

Configurações ativas.

| Nome do <u>a</u> rquivo                                                                                     | Procu                                                                                                    | ırar |
|----------------------------------------------------------------------------------------------------|----------------------------------------------------------------------------------------------------|------|
|                                                                                                    | Método de atualização                                                                                                    |      |
| Per <u>f</u> is                                                                                             | Adicionar e substituir arquivos                                                                                                    | ~    |
| ● HAH     ○ ZIP     Método de compressão     Normal     ▼     Tamanho do volume, bytes     3.5'':   1457664 | Eyclur arquivos após compressão Criar arquivo SFX Criar arquivo sólido Incluir verificação de autenticidade Adicionar registro de recuperação Testar arquivos comprimidos Bloquear arquivo |      |

Ao clicar no botão OK, dará início ao andamento do processo de compactação da janela Criando arquivo.

| Arquivo D:\Unidade Aluno\S<br>adicionando<br>Animais.doc | iua pasta\Animais.rar<br>44% |
|----------------------------------------------------------|------------------------------|
| (                                                        |                              |
| Tempo decorrido<br>Tempo estimado                        | 00:00:05<br>00:00:06         |
| Proporção da compressão<br>Processado                    | 80%<br>44%                   |
| (                                                        |                              |
| Segundo Plano                                            | Pausar                       |
| Cancelar                                                 | Método Aiuda                 |

## Abrindo e restaurando um arquivo WinRAR

Para abrir um arquivo no programa do WinRAR, basta utilizar o botão drop-down da Barra de Endereço ativar a unidade onde se encontra o arquivo e selecionar o arquivo desejado.

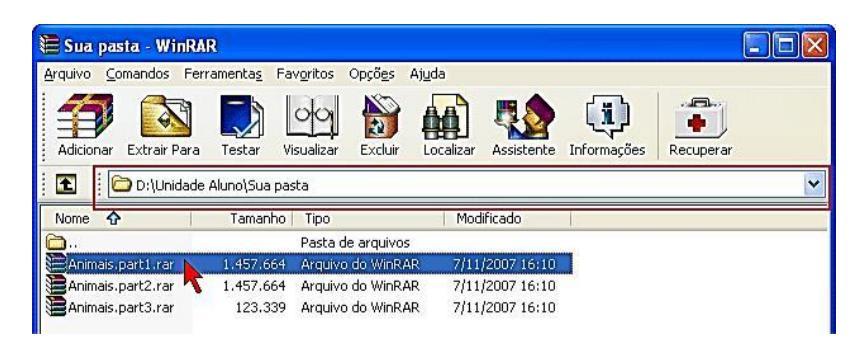

Para restaurar um arquivo já compactado, será necessário selecioná-lo em seguida clicar no botão Extrair Para, a partir deste momento surgirá a janela Caminho e opções da extração onde você deverá manter ou modificar a configuração e/ou escolher outro lugar para restaurar o arquivo; e para confirmar é necessário clicar no botão OK.

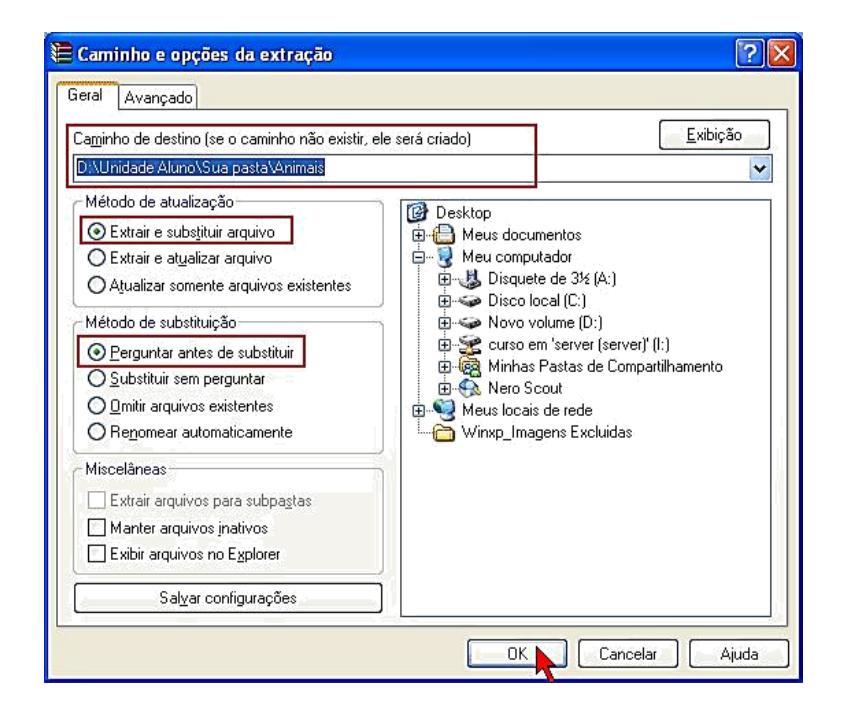

Após confirmar, a janela Extraindo será ativada e assim seus arquivos serão restaurados.

| Arquivo D:\Unidade Aluno<br>extraindo | \Sua pasta\Animais.part2.rar |
|---------------------------------------|------------------------------|
| Animais.doc                           |                              |
| Tempo decorrido                       | 00:00:00                     |
|                                       |                              |
|                                       | 7                            |

Após a restauração do arquivo, note que voltará para a janela WinRAR e dentro dela terá uma pasta com o arquivo dentro.

Caso deseje excluir o arquivo compactado basta selecioná-lo e clicar no botão Excluir.

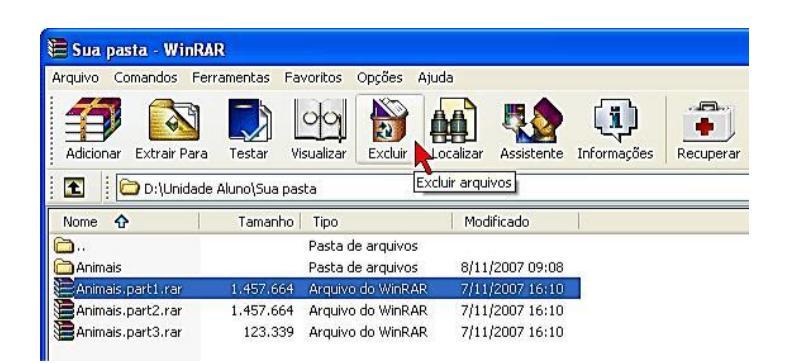